# 新疆维吾尔自治区自学考试报名系统 考生使用手册

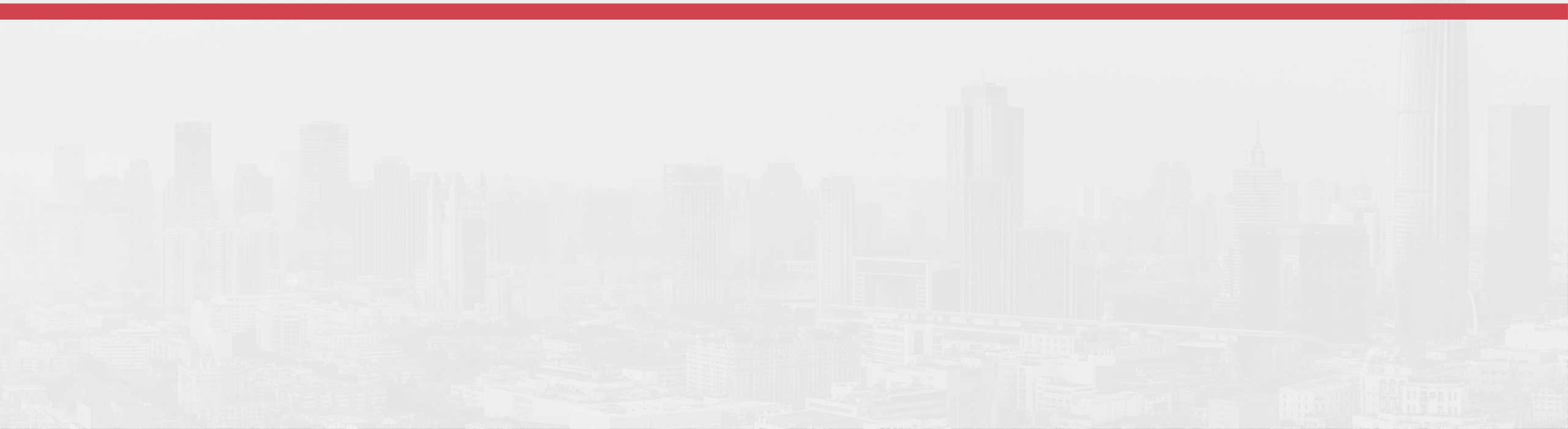

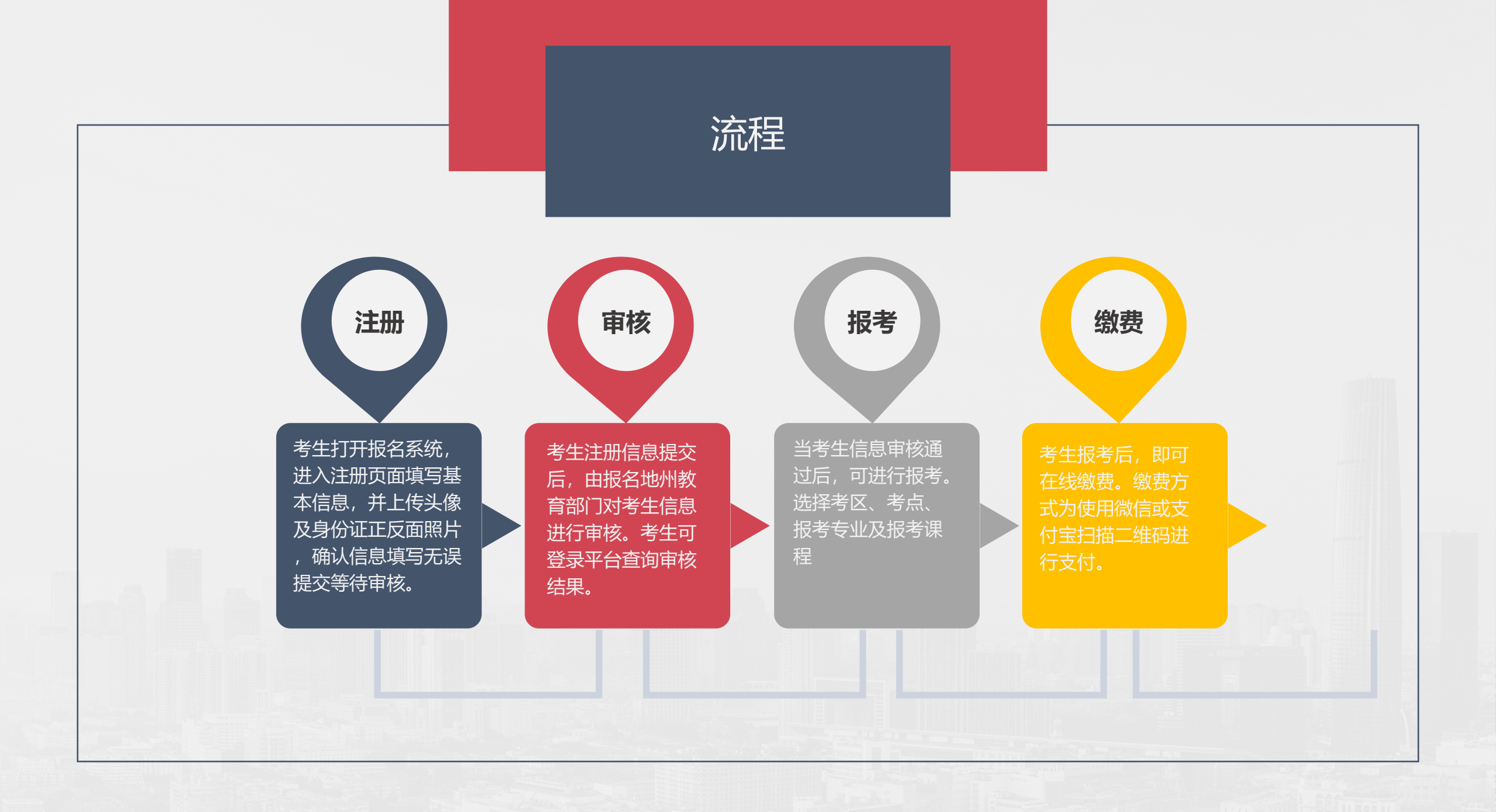

![](_page_2_Picture_0.jpeg)

# 欢迎使用新疆维吾尔自治区 自学考试报名系统

用户名不能为空

| 身份证号码                                    |   |
|------------------------------------------|---|
| 密码                                       |   |
| RGRAY_ 验证码                               | ] |
| 登录                                       |   |
| <u>忘记密码</u> 点此注册<br>推荐使用qq,360,搜狗浏览器极速模式 | Ð |

### 考生打开报名系统登录页面,点击"点此注册"按钮

![](_page_3_Picture_0.jpeg)

![](_page_3_Figure_1.jpeg)

证号码及登录密码登录系统

查看审核结果。

#### 请注意,若考生报考专业为以下三项中的一项,请务必勾选所报考专业,并上传相关材料进行审核,审核通过后方可进行报考!若不报考以下专业,则无需理会

报考特殊专业: D 监所管理(030109) D 公安管理(030401) D 护理学(100701)

□ 我担保以上信息真实准确

![](_page_4_Picture_0.jpeg)

![](_page_4_Figure_1.jpeg)

报考特殊专业: 🖉 监所管理(030109) 🗌 公安管理(030401) 📄 护理学(100701)

▶ 考生报考

| <b>下</b> | 报考信息                            |            |                           | 注意事项                             |
|----------|---------------------------------|------------|---------------------------|----------------------------------|
| 测试考生 🔻   | 选择地州:                           | * <b>*</b> |                           | 1 、考生登录系统, 若注册信<br>息审核通过, 会在左侧出现 |
| ☞ 考生信息   |                                 |            |                           | 考生扳考采甲, 只击该采甲<br>讲入报考界面          |
| ♥ 报考须知   | 选择县市:                           | * •        |                           | 2、考生选择考区及考点、报                    |
| ◎ 考生报考   |                                 |            |                           | 考专业及课程(注:最少要                     |
| ♥ 毕业标准查询 | 选择报考专业:                         | * *        | 查看所选专业毕业标准                | 选择一门课程万可报考)。<br>3. 未缴费前,考生可修改考   |
|          | 选择报考课程:                         |            | 2021-04-01 09:00:00(考试时间) | 区、考点、专业及课程,缴<br>费完成后不可再进行修改。     |
|          | 选择报考课程:                         | •          | 2021-04-10 14:30:00(考试时间) |                                  |
|          | 选择报考课程:                         |            | 2021-04-11 09:00:00(考试时间) |                                  |
|          | 选择报考课程:                         | •          | 2021-04-11 14:30:00(考试时间) |                                  |
|          | <b>注: 每次报考至少</b> }<br>□ 本人担保以上信 |            |                           |                                  |
|          |                                 | 提交         |                           |                                  |
|          |                                 |            |                           |                                  |

![](_page_6_Picture_0.jpeg)

![](_page_6_Figure_1.jpeg)

点击缴费

![](_page_7_Picture_0.jpeg)

#### 扫码支付缴费

#### 支付倒计时173秒

![](_page_7_Picture_3.jpeg)

¥140元

![](_page_7_Picture_5.jpeg)

#### ×

扫码缴费注意事项:

钮.

弗按钮。

• 二维码三分钟有效期, 过期后无法

• 二维码生成后只能扫描--次,若未

 支付成功后请手动刷新页面,若还 显示未缴费,请点击查询缴费结果

按钮手动更新缴费结果。

完成支付,请关闭页面重新点击缴

支付,请关闭页面重新点击缴费按

## 注意事项

- 1、支持使用微信及支付宝扫码支付
- 2、二维码生成三分钟内完成缴费,过期失效无法扫码支付
- 3、二维码只可扫描一次, 第二次扫码失效。
- 4、支付完成后手动关闭该窗口,等待三分钟后刷新页面,查看支付结果。若支付成功且刷新页面后依旧显示未缴费,点击更新缴费信息手动 查询缴费结果